# Life Pro User Manual

# WELCOME

#### Congratulations on your new phone purchase!

This guide will help you to quickly come up to speed on the important features of your phone. Keep in mind your phone has....

#### A Fast Processor

Featuring the MTK6589T Quad-core 1.5 GHz Processor that delivers great performance for speedy application and web page loading, fast multitasking, and smooth video playback.

#### Intelligent Camera

Capture the moment with the 13 MP rear camera with BSI 2 sensor & 5 MP front camera with BSI sensor. A host of camera features including different colour effects, exposure settings and much more to provide a great imagery experience.

Note: Screen images and icons are simulated for the purpose of this guide. Actual displays may vary. Instructions in this guide may change depending on the software version on your device.

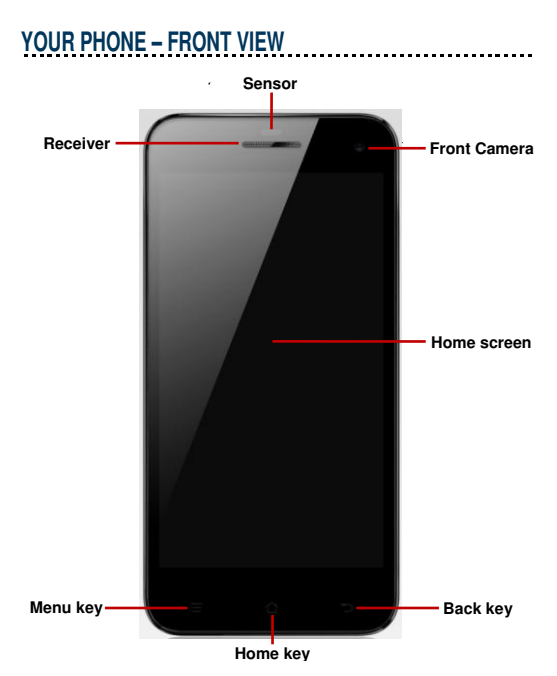

#### YOUR PHONE - BACK VIEW

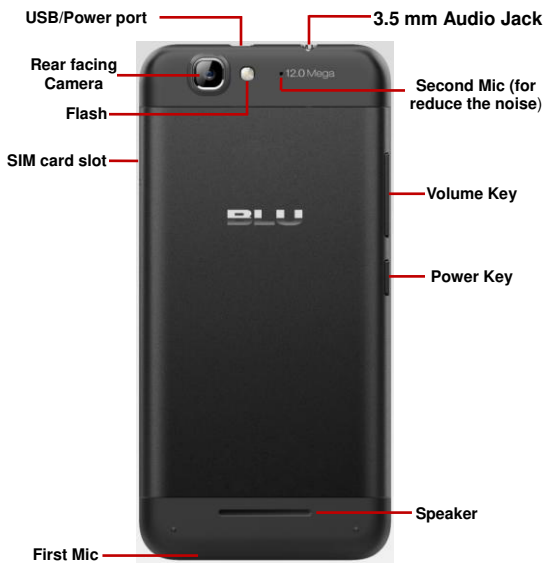

### CHARGE THE BATTERY

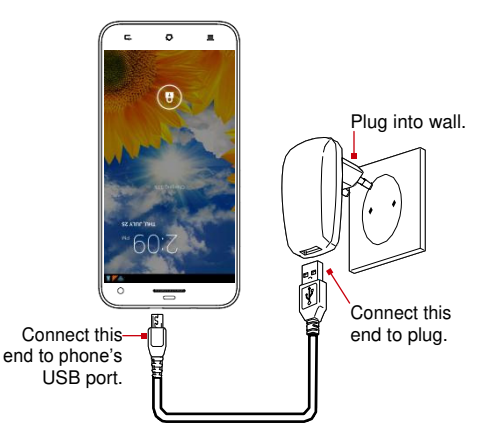

**Tip:** Be sure to charge your phone's battery for 4 hours after inserting it in the phone for the first time.

#### INSERT SIM CARD

Please insert the Micro SIM card following the below steps: Step 1: Plugin the SIM Card remover to the SIM card fixing seat and open the SIM card slot.

Step 2: Put the Micro SIM card on the seat.

Step 3: Put the seat into the SIM card slot.

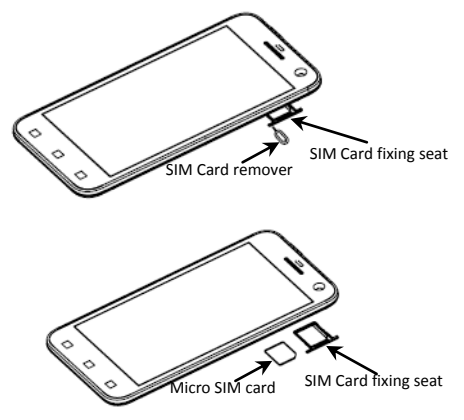

Tip: This mobile doesn't support external MicroSD card.

### **TURN THE PHONE ON & OFF**

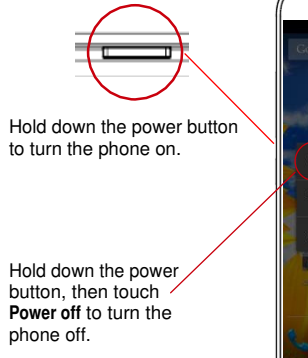

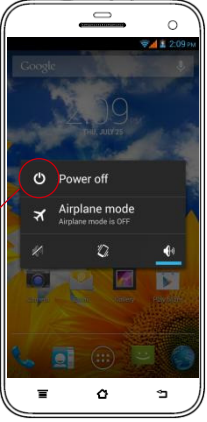

# DIM, LOCK & WAKE THE PHONE

When the power is on and you want to dim the screen, press the power button.

When the screen is dimmed and you want to wake the phone, press the power button and then drag the lock to the right.

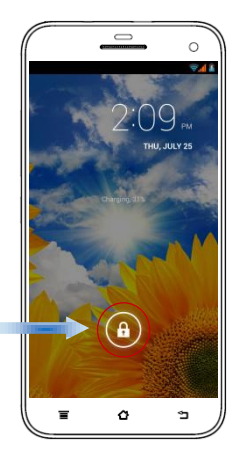

#### HOME SCREEN

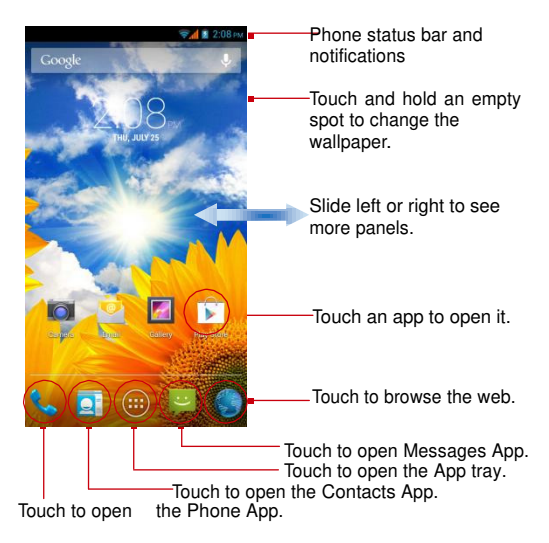

**Tip:** To move any icon, touch and hold the icon, then drag it to a new location.

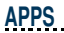

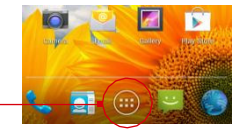

1. Touch to open the App tray.

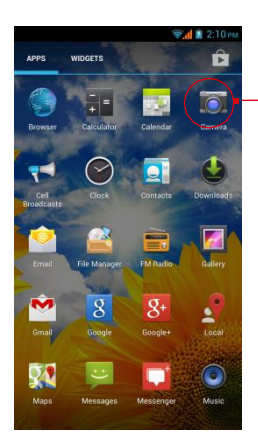

-2. Touch an app to open it.

# STATUS BAR

The Status bar shows your phone's status and notifications. (Notifications are described on the next page.)

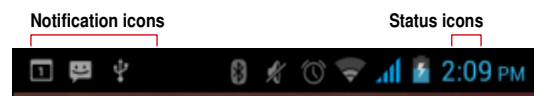

| lcon | Description             |
|------|-------------------------|
| af   | Mobile network strength |
| č    | Missed call             |
|      | Wi-Fi connection        |
| 7    | Battery strength/charge |
| *    | Bluetooth is activated  |

TIP: For complete list of icons, see User Guide.

### **NOTIFICATION PANEL**

The Notification panel is your center for new events—like new e-mail, voicemail, updates, and more.

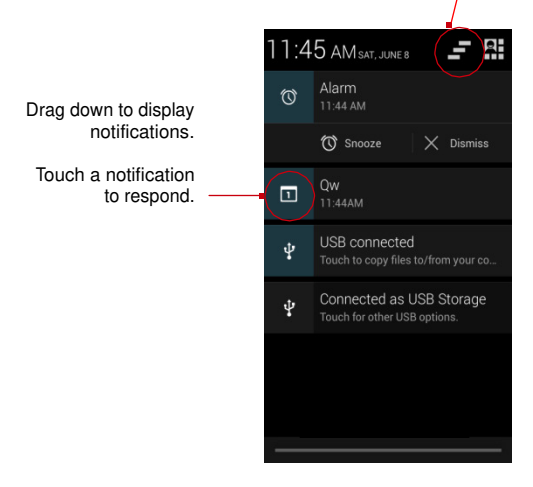

Touch to clear notifications.

# MAKE & ANSWER A CALL

1. From the Home screen, touch

2. Dial a number using the dial pad.

3. Touch to make call. *TIP:* You can use the *Call Log, Contacts* tabs to quickly make a call.

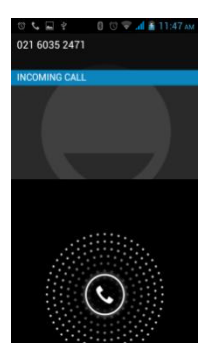

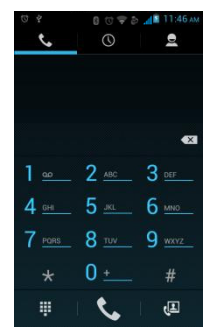

Answer a call Drag to the right to answer a call.

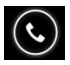

### SEND A TEXT

1. From the Home screen, touch

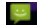

- 2 Touch 🗐
- 3. Touch the To field, then enter a recipient.
- 4. Touch the Type message field, then enter a message.
- 5. Touch by to send the message.

#### SET A RINGTONE

- --> Audio profiles --> General-> Voice call ringtone.
- 2. Touch a ringtone to hear it, then touch OK to select it.

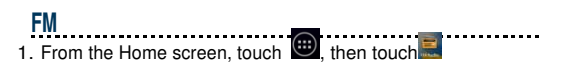

GPS ----1. From the Home screen, press  $\equiv$  then touch System settings Location services GPS satellites

Hotspot 1. From the Home screen, press = then touch System settings More... Tethering & portable hotspot --> Set the SSID & Password --> Save

## TAKE A PICTURE

- 1. Launch the camera by pressing the camera icon on the home screen
- 2. In the Camera app, tap the screen to focus on a specific area

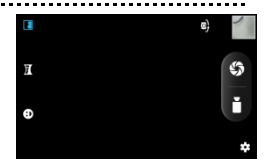

3. Tap camera button on the screen to take a picture.

# SHOOT A VIDEO

- 1. Launch the camera by pressing the camera icon on the home screen.
- 2. In the Camera app, select Video

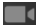

Tap video button on the screen to begin filming, and tap again to stop filming.

15

-----

#### 2 To turn on Wi-Fi

1. Press = -> System settings-> Wi-Fi

CONNECT TO WLAN

3. Touch a network to connect to it.

- to share
- 3. Touch 🕤 .
- 4. Select a medium for sending the photo (such as Gmail to mail the photo, or Messages to send the photo via messaging).
- 1. From the Home screen, touch 🕮, then touch 🔝. 2. Touch an album to open it, then touch the picture you want

### SHARE A PHOTO

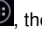

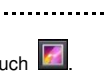

#### Notice

The information contained herein is subject to change without notice. All statements, information and recommendations contained herein do not constitute a warranty of any kind, either expressed or implied. Please review this product guide thoroughly; with particular attention paid to any safety sections, to be sure that you use your phone safely.

Please Note:

1) Socket location while charging: The socket-outlet shall be installed near the equipment and shall be easily accessible.

2) Warnings related to Battery

(i) Please use specified battery to avoid any risk of explosion.

(ii) Please dispose lifeless battery under proper guidance.

#### FCC Regulations:

This mobile phone complies with part 15 of the FCC Rules. Operation is subject to the following two conditions: (1) This device may not cause harmful interference, and (2) this device must accept any interference received, including interference that may cause undesired operation.

This mobile phone has been tested and found to comply with the limits for a Class B digital device, pursuant to Part 15 of the FCC Rules. These limits are designed to provide reasonable protection against harmful interference in a residential installation. This equipment generates, uses and can radiated radio frequency energy and, if not installed and used in accordance with the instructions, may cause harmful interference to radio communications. However, there is no guarantee that interference will not occur in a particular installation if this equipment does cause harmful interference to radio or television reception, which can be determined by turning the equipment off and on, the user is encouraged to try to correct the interference by one or more of the following measures:

-Reorient or relocate the receiving antenna.

-Increase the separation between the equipment and receiver.

-Connect the equipment into an outlet on a circuit different from that to which the receiver is connected.

-Consult the dealer or an experienced radio/TV technician for help.

#### FCC Note:

Changes or modifications not expressly approved by the party responsible for compliance could void the user's authority to operate the equipment.

#### RF Exposure Information (SAR)

This phone is designed and manufactured not to exceed the emission limits for exposure to radio frequency (RF) energy set by the Federal Communications Commission of the United States.

During SAR testing, this device was set to transmit at its highest certified power level in all tested frequency bands, and placed in positions that simulate RF exposure in usage against the head with no separation, and near the body with the separation of 10 mm. Although the SAR is determined at the highest certified power level, the actual SAR level of the device while operating can be well below the maximum value. This is because the phone is designed to operate at multiple power levels so as to use only the power required to reach the network. In general, the closer you are to a wireless base station antenna, the lower the power output.

The exposure standard for wireless devices employing a unit of measurement is known as the Specific Absorption Rate, or SAR. The SAR limit set by the FCC is 1.6W/kg.

This device is complied with SAR for general population /uncontrolled exposure limits in ANSI/IEEE C95.1-1992 and had been tested in accordance with the measurement methods and procedures specified in IEEE1528. This device has been tested and meets the FCC RF exposure guidelines when tested with the device directly contacted to the body.

The FCC has granted an Equipment Authorization for this model phone with all reported SAR levels evaluated as in compliance with the FCC RF exposure guidelines. SAR information on this model phone is on file with the FCC and can be found under the Display Grant section of <u>www.fcc.gov/oet/eat/fccid</u> after searching on FCC ID: YHLBLULIFEPRO

For this device, the highest reported SAR value for usage against the head is 1.04 W/kg, for usage near the body is 0.99 W/kg.

While there may be differences between the SAR levels of various phones and at various positions, they all meet the government requirements.

SAR compliance for body-worn operation is based on a separation distance of 10 mm between the unit and the human body. Carry this device at least 10 mm away from your body to ensure RF exposure level compliant or lower to the reported level. To support body-worn operation, choose the belt clips or holsters, which do not contain metallic components, to maintain a separation of 10 mm between this device and your body.

RF exposure compliance with any body-worn accessory, which contains metal, was not tested and certified, and use such body-worn accessory should be avoided.